## Installer un logiciel MSI via une GPO

Pour commencer il faut crée le dossier partage, il y a plusieurs maniere de la faire, mais moi j'ai la mienne, et elle marche donc je la préfére.

Il faut aller dans le serveur de fichier du serveur, ensuite aller dans « Partages »

Puis clic droit, nouveau partage en SMB rapide sur DC21.

| 📥 Assistant Nouveau partage                                                                                                    |                                                                                                    |                                                                    |           |       | _ |        | ×  |
|----------------------------------------------------------------------------------------------------|----------------------------------------------------------------------------------------------------|--------------------------------------------------------------------|-----------|-------|---|--------|----|
| Indiquer le nom d                                                                                                    | e partage                                                                                                    |                                                                    |           |       |   |        |    |
| Sélectionner un profil<br>Emplacement du partage<br>Nom de partage<br>Autres paramètres<br>Autorisations<br>Confirmation<br>Résultats | Nom du partage :<br>Description du partage :<br>Chemin d'accès local au p<br>C:\Shares\Exemple<br>Si le dossier n'existe pa<br>Chemin d'accès distant au<br>\\WIN-B24OMAMLDOA\E | Exemple<br>partage :<br>as, il est créé.<br>u partage :<br>ixemple |           |       |   |        |    |
|                                                                                                    |                                                                                                    | < Précédent                                                        | Suivant > | Créer |   | Annule | :r |

C'est le dossier « exemple » En bas c'est le chemin réseau et en haut le chemin local.

Puis le créer.

Ensuite pour le rendre accessible a la lecture et à l'execution.

| Autorisations  | ; pour Exemple                                                                                                    |            |           | $\times$ |
|----------------|----------------------------------------------------------------------------------------------------|------------|-----------|----------|
| Principal :    | Ordinateurs du domaine (TEAM210\Ordinateurs du domaine) Sélectionnez un principal                                                 |            |           |          |
| Type :         | Autoriser $\checkmark$                                                                                                    |            |           |          |
| S'applique à : | Ce dossier, les sous-dossiers et les fichiers $\sim$                                                                              |            |           |          |
| Autorisations  | de base : Afficher les                                                                                                    | autorisati | ons avan  | cées     |
|                | ] Contrôle total                                                                                                    |            |           |          |
|                | ] Modification                                                                                                    |            |           |          |
| $\checkmark$   | ] Lecture et exécution                                                                                                    |            |           |          |
| $\checkmark$   | ] Affichage du contenu du dossier                                                                                                 |            |           |          |
| $\checkmark$   | ]Lecture                                                                                                    |            |           |          |
|                | ]Écriture                                                                                                    |            |           |          |
|                | Autorisations spéciales                                                                                                    |            |           |          |
| Appliquer c    | es autorisations uniquement aux objets et/ou aux conteneurs faisant partie de ce conteneur                                        | Ef         | facer tou | t        |
| Ajoutez une co | ondition pour limiter l'accès. Les autorisations spécifiées ne seront accordées au principal que si les conditions sont remplies. |            |           |          |
| Ajouter une co | ondition                                                                                                    |            |           |          |
|                |                                                                                                    |            |           |          |
|                |                                                                                                    |            |           |          |
|                |                                                                                                    |            |           |          |
|                |                                                                                                    | ОК         | Annu      | uler     |

Ces autorisations concernent les « Ordinateurs du domaine » donc, toutes les windows clientes.

Une fois fait il faut mettre le .MSI dans le dossier local « exemple » il sera aussi dans le dossier en réseau « exemple » vu que ce sont les mêmes.

Puis aller dans les GPO et en crée une. Je le fait a la base du domaine pour qu'il s'applique à tous.

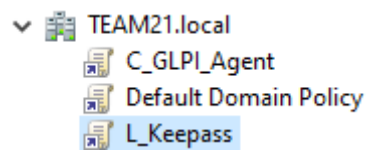

Ensuite modifier la GPO et aller dans « configuration ordinateur » « stratégies » « paramètre du logiciel » « Installer un logiciel »

Faire « nouveau » et « registre »

Y mettre le MSI en attribué et bien préciser le chemin d'accès réseau.

\\Win-b24omamId0a \exemple\keepass.msi

Valider, redemarrer les windows clientes et puis c'est bon.